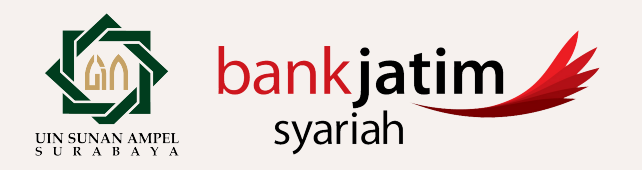

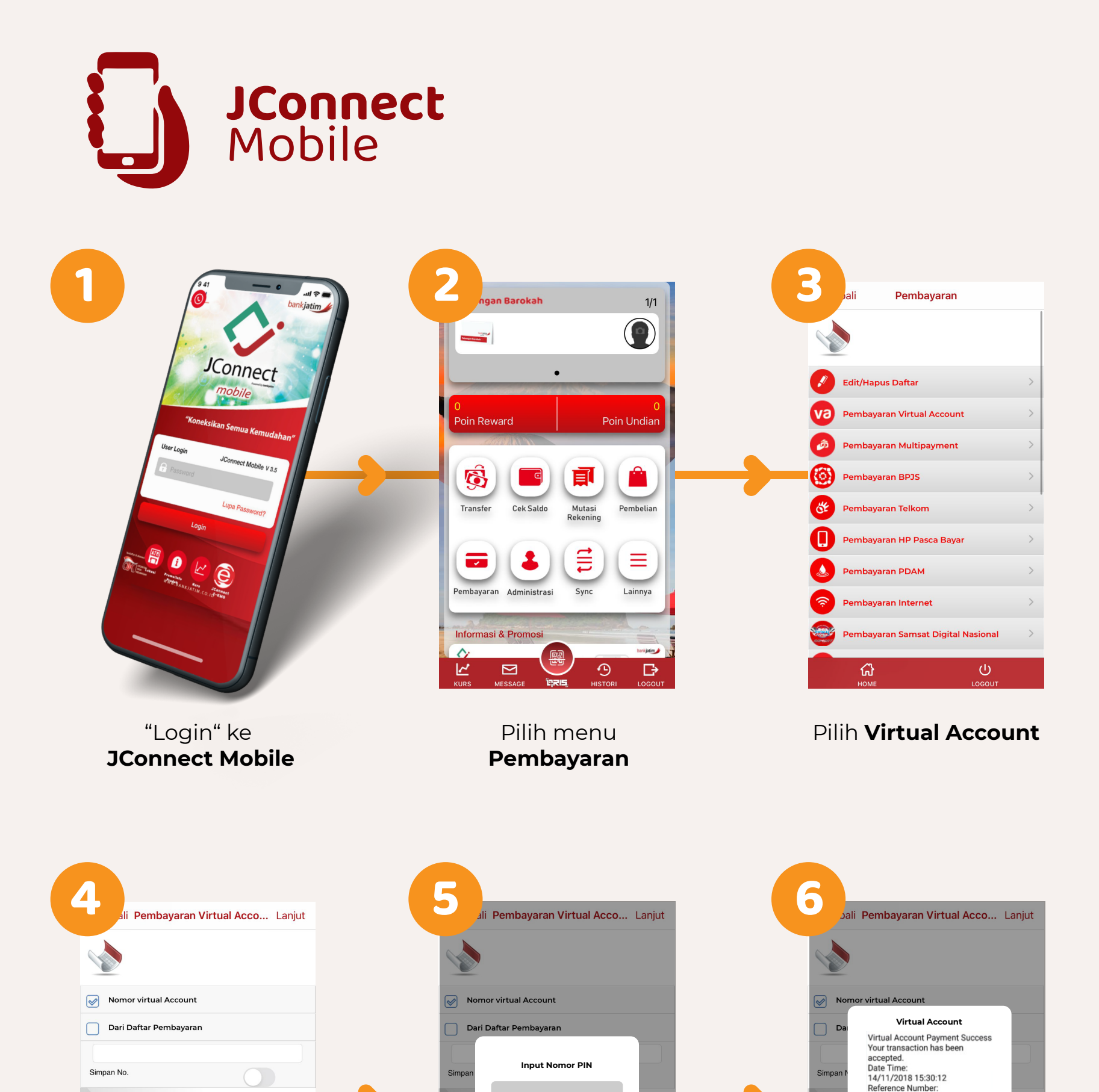

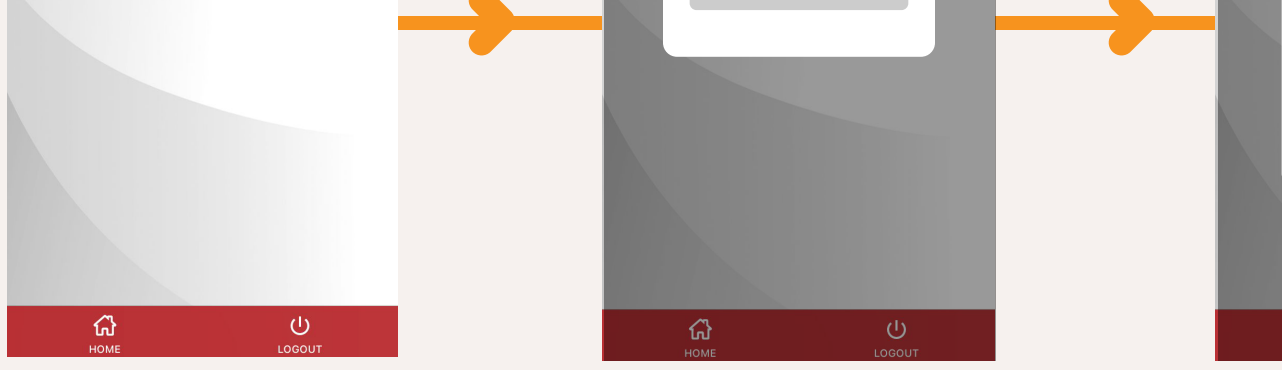

Input Nomor VA Input Nomor **PIN** 

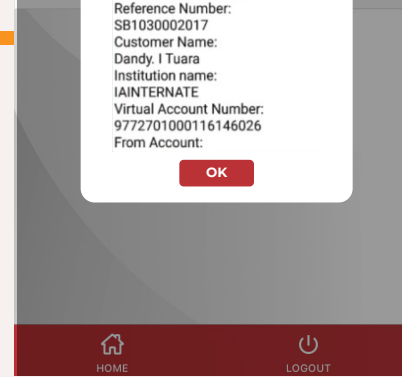

Transaksi **Sukses!** 

Terdaftar dan diawasi oleh

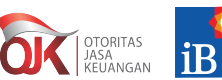

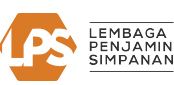

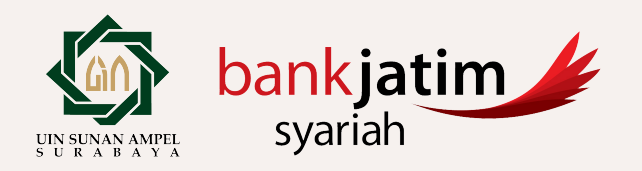

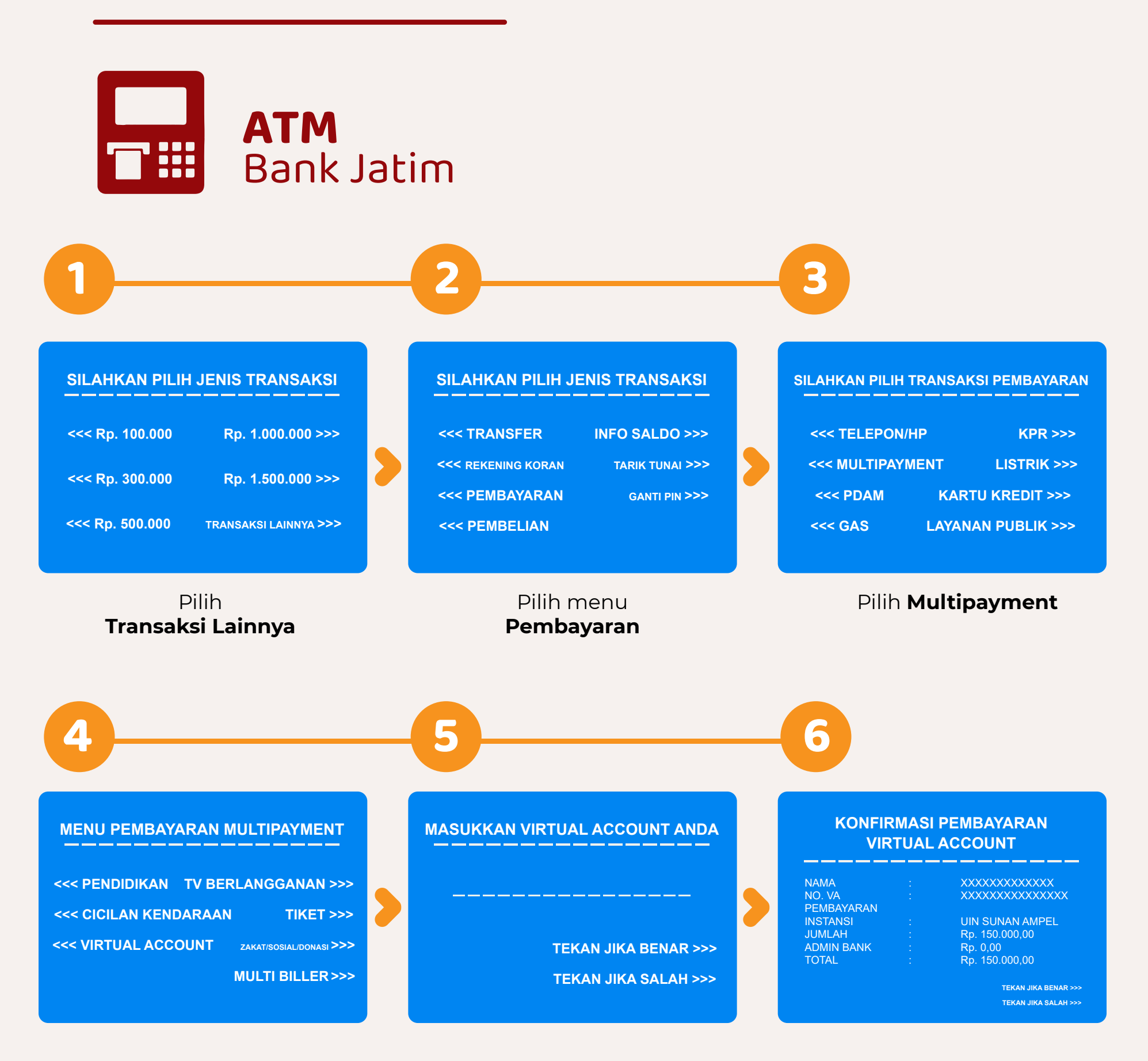

Pilih **Virtual Account** 

Input **No VA Sobat** 

Pastikan Data sudah benar, kemudian pilih Benar. Cetak Resi.

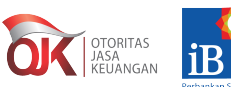

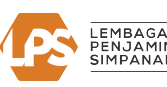

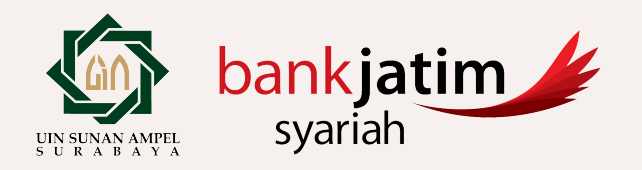

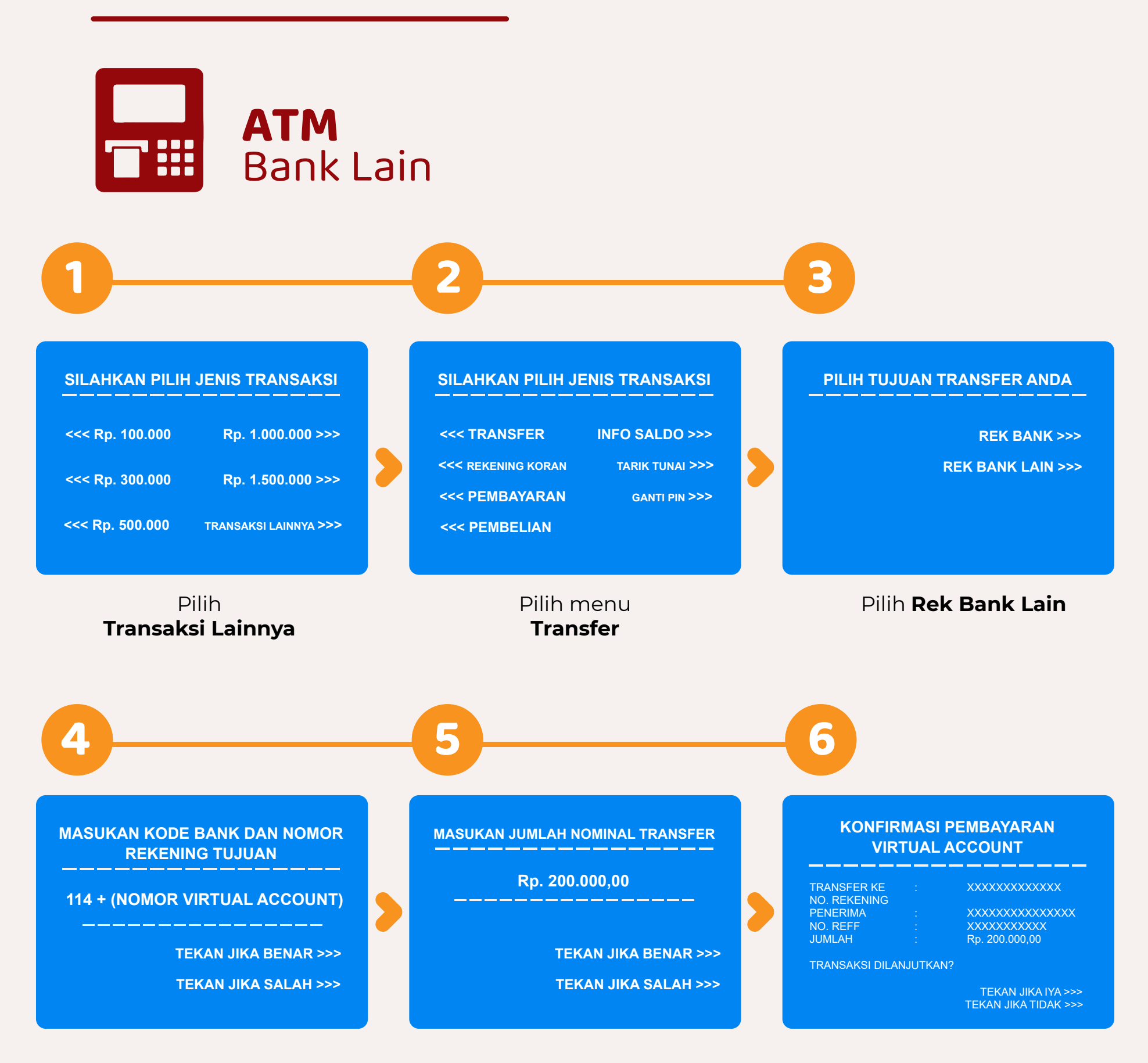

Masukan Kode Bank Jatim (114) diikuti dengan Nomor VA. Contoh : 1149462110010713119212

Input **Jumlah Tagihan** kemudian pilih **Benar**  adalah nama Anda kemudian pilih Ya.

Lanjutkan konfirmasi hingga Struk keluar dari mesin ATM

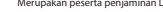

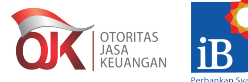

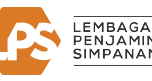

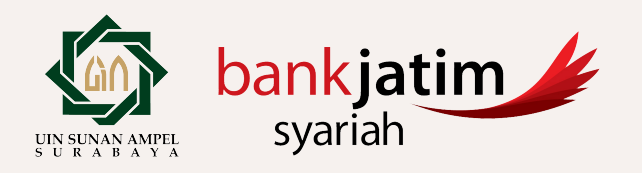

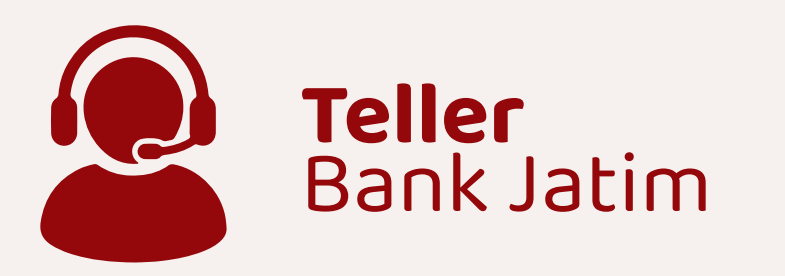

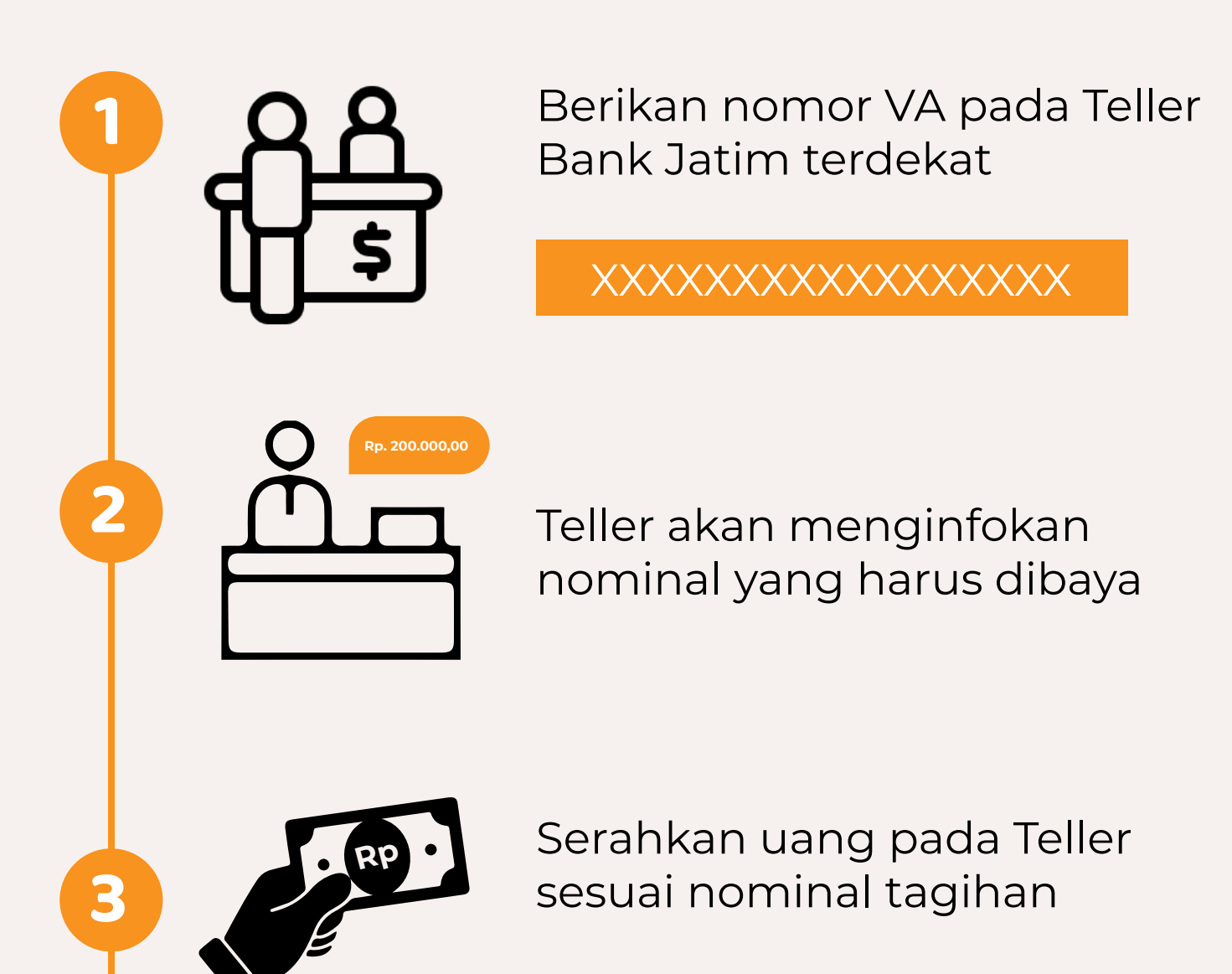

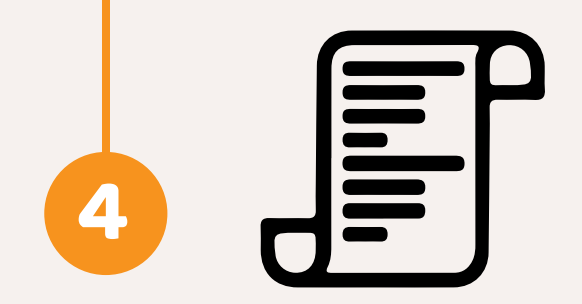

Terima resi pembayaran dari Teller

Terdaftar dan diawasi oleh

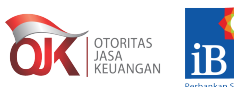

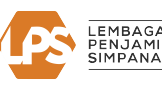

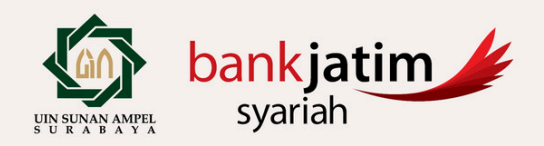

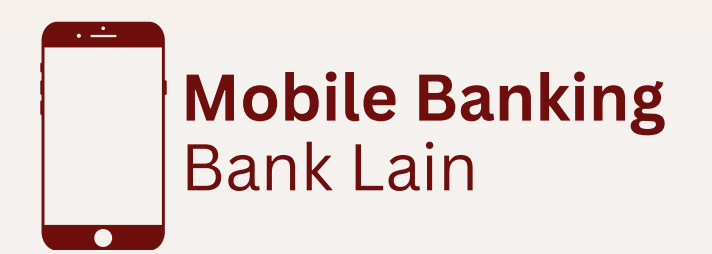

- Login Mobile Banking
- Pilih Menu Transfer Ke Bank Lain / Antar Bank
- Pilih Bank Jatim
- Pilih Layanan Transfer Online / Realtime Online
  (Jangan Pilih Layanan BI-FAST)
- Input Nomor Virtual Account
- Input Jumlah Tagihan
- Pastikan Data yang Tertera Sudah Benar
- Transaksi Berhasil

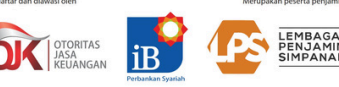